# Tutoriel Moodle : Insérer des questions dans un test

#### Insérer des questions dans un test Moodle

Vos questions sont créées dans la banque de question. Votre test est ajouté et paramétré. Vous êtes prêts à y insérer les questions.

#### 1. Ouvrir le test

- Cliquez sur le titre du test où vous voulez ajouter des questions.
- Cliquez sur le menu du test (la roue dentée en haut à droite).
- Choisissez Questions

### 2. Ajouter des questions

Dans le menu déroulant du haut, choisissez Ajouter et cliquez sur l'option désirée :

+ **une question** : PEU RECOMMANDÉE puisque la question créée ne se classera pas seule dans la bonne catégorie.

+ **de la banque de questions** : vous permet d'aller chercher la ou les questions que vous venez de créer dans la banque de questions.

+ **une question aléatoire** : permet de dire à Moodle de choisir une ou des questions au hasard dans une catégorie donnée.

## + de la banque de questions :

- 1. Choisissez la catégorie où vous avez des questions à intégrer dans votre test.
- 2. Cochez les cases des questions que vous choisissez.
- 3. Cliquez sur Ajouter au test les questions sélectionnées
- 4. Recommencez pour les questions d'une autre catégorie.

#### + une question aléatoire :

- 1. Choisissez la catégorie où vous avez des questions à intégrer dans votre test.
- 2. Choisissez le nombre de questions aléatoires que vous voulez que Moodle sélectionne pour vous dans cette catégorie.
- 3. Cliquez sur

Ajouter question aléatoire

4. Recommencez pour les questions d'une autre catégorie.

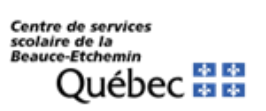

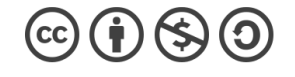

Chantal Poulin, Cons. Pédagogique

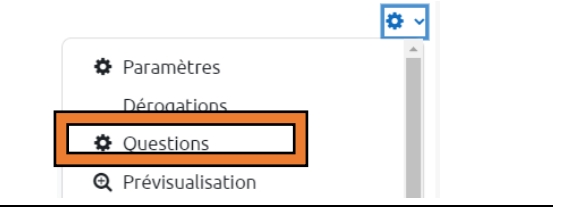

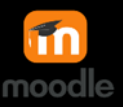

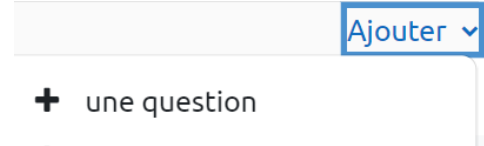

- de la banque de questions
- + une question aléatoire

## 3. Enregistrer la note et le comportement des questions voulus

Quand votre test est terminé, dans le coin supérieur droit, en haut de la liste de vos questions, je vous invite à terminer le paramétrage voulu.

| Indiquez la note maximale que vous voulez donner à ce test.                                          | Note maximale | 100,0(     | Enregistrer      |
|----------------------------------------------------------------------------------------------------|---------------|------------|------------------|
| Par exemple, ici, Moodle transformera la note sur 6 en pourcentage.                                  |               | Total      | des notes : 6,00 |
| Cochez <i>Mélanger</i> si vous voulez que l'ordre des questions soit différent d'un élève à l'autre. |               | <b>v</b> N | lélanger 💡       |

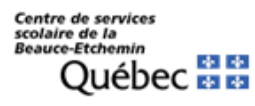

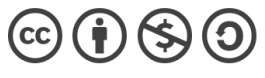

TUTORIEL MOODLE – Insérer des questions dans un test Chantal Poulin, Cons. Pédagogique